### Продажа бывших в употреблении товаров в Merit Aktiva

У Merit Aktiva очень удобный подход к продаже бывших в употреблении товаров, включая автоматический расчет НДС с прибыли.

Сначала активируйте в плане счетов счета, которые по умолчанию неактивны:

### • 3070 - Реализация бывших в употреблении товаров по себестоимости

### • 3075 - Реализация бывших в употреблении товаров, ставка 20%

и / или

### • 3076 - Реализация бывших в употреблении товаров, ставка 9%

для этого перейдите в Настройки → Финансовые настройки → План счетов и снимите галочку в столбце «Неактивно» для этих счетов.

Сделки с бывшими в употреблении товарами нужно вносить с использованием артикула с видом «Номенклатурная позиция». Для этих артикулов установите счет продаж 3075 - Реализация бывших в употреблении товаров, ставка 20% на карточке номенклатурной позиции. С этим счётом в карточке артикула автоматически добавляется в ставке НДС «Налогообложение прибыли».

Налогообязанное лицо, применяющее эту специальную схему, должно вести отдельный учет товаров, приобретенных и реализованных по специальному порядку.

Требуется правильный складской учет: у товара должно быть поступление до продажи, чтобы рассчитать прибыль, полученную от продажи (продажная цена за вычетом себестоимости), и рассчитать НДС на прибыль.

# Продажа бывших в употреблении товаров, если цена продажи выше цены покупки

(положительнаый маргинал)

### Рассмотрим пример - покупка и продажа подержанного автомобиля

Каждый автомобиль берётся на учёт на склад как отдельная номенклатурная позиция.

Например, автомобиль покупается за 5000 евро, продается за 7000 евро. Прибыль без учёта НДС 1666,67 €, НДС 333,33 € (7000 – 5000 / 1,2)

1) Введите счет - закупки на сумму 5000 евро

| Поставщик                 | Дата:                          | Срокоплаты          |   | Дата тра | сзакции  |               |   |         |
|---------------------------|--------------------------------|---------------------|---|----------|----------|---------------|---|---------|
| Eraisik                   | <ul> <li>01.12.2023</li> </ul> | 01.12.2023          | 8 | 01.12.2  | 023      |               |   | 8       |
| Адрес                     | № документа                    |                     |   | Валюта   |          |               |   |         |
|                           | 496HDH                         |                     |   | EUR      |          |               |   | ~       |
|                           | Порядковый номер               |                     |   |          |          |               |   |         |
|                           |                                |                     |   |          |          |               |   |         |
| Получатель платежа        | Банковский счет                |                     |   |          |          |               |   |         |
| Eraisik                   | <b>~</b>                       |                     |   |          |          |               |   |         |
| Покупка активов           |                                |                     |   |          |          |               |   |         |
| Позиция / услуга Описание |                                | Количество Ед. изм. |   | Цена     | Сумма    | Счет          |   | Позиция |
| 495HDH V Opel Insignia    |                                | 1,000 ед            | ~ | 5 000,00 | 5 000,00 | 1340 - Товары | ~ | Запасы  |
|                           |                                | Новая строка        |   |          |          |               |   |         |

2) Добавьте для автомобиля новую карточку артикула для автомобиля с типом «номенклатурная позиция» и используйте её на строке счёта. Карточку артикула можно добавить напрямую со счёта, кликнув на «Добавить» в ячейке Позиция / услуга.

| очка номенклатурной позиции                   |          |                                    |       |                       |       | Закры                                             |  |  |
|-----------------------------------------------|----------|------------------------------------|-------|-----------------------|-------|---------------------------------------------------|--|--|
|                                               |          |                                    |       |                       |       |                                                   |  |  |
| Код                                           |          | Название                           |       |                       |       |                                                   |  |  |
| 495HDH                                        |          | Opel Insignia                      |       |                       |       |                                                   |  |  |
| ЕАН код                                       |          | Название на английском             |       | Название на русском   |       | Название на финском языке                         |  |  |
|                                               |          |                                    |       |                       |       |                                                   |  |  |
|                                               |          |                                    |       |                       |       |                                                   |  |  |
| Вид                                           |          | Активно в                          |       |                       |       |                                                   |  |  |
| Номенклатурная позиция                        | ~        | Исходящие счета + Входящие счет    |       |                       |       |                                                   |  |  |
|                                               |          |                                    |       |                       |       |                                                   |  |  |
| Ед. изм.                                      |          | Цена продажи                       |       | Скидка, %             |       | Последняя закупочная цена                         |  |  |
| ед                                            | ~        | 0,00                               | 00000 | 0,00                  |       | 0,00000                                           |  |  |
|                                               |          | Цены продажи                       |       | Скидки                |       |                                                   |  |  |
| Закупочная цена                               |          | Количество в наличии               |       | Зарезервировано       |       | Стоимость товарных запасов                        |  |  |
|                                               | 0,00     |                                    | 0,000 |                       | 0,000 | 0,0                                               |  |  |
|                                               |          |                                    |       |                       |       |                                                   |  |  |
| Счет продаж                                   |          | ндс                                |       | Счет товарных запасов |       | Закупочная цена проданной позиции                 |  |  |
| 3075 - Реализация бывших в употреблении товар | оов, сте | хНалогообложение прибыли KMS§41,42 | ~     | 1340 - Товары         | ~     | 3070 - Реализация бывших в употреблении товаров п |  |  |
| Комплектоция                                  |          |                                    | 1     |                       | 1     |                                                   |  |  |
|                                               |          |                                    |       |                       |       |                                                   |  |  |

3) Создайте счет продажи, используя тот же артикул. Цена в строке счета составляет 7000 евро (счет продажи товаров 3075, ставка НДС «Налогообложение прибыли»), НДС 0 в счете продажи, потому что НДС не показывается покупателю.

| Клиент            |               |            | Дата      |                | Срокоплаты   |           | Дата т      | гранзакции                                                 |          |
|-------------------|---------------|------------|-----------|----------------|--------------|-----------|-------------|------------------------------------------------------------|----------|
| 00                |               |            | 11.12.20  | 023            | 21.12.2023   |           | 11.1        | 12.2023                                                    |          |
| Адрес             |               |            | № докуме  | нта            |              |           | Валю        | Ta                                                         |          |
|                   |               |            | 1008      |                |              |           | EUR         | 2                                                          |          |
|                   |               |            | Порядкова | ый номер       |              |           |             |                                                            |          |
|                   |               |            | 10087     |                |              |           |             |                                                            |          |
| Плательщик        |               |            | Контактно | е лицо         |              |           |             |                                                            |          |
| OÜ                |               |            |           |                |              |           |             |                                                            |          |
| Продажа активов   |               |            |           |                |              |           | Cy          | има, вкл. НДС                                              |          |
| Позиция / услуга  | Описание      | Количество | Ед. изм.  | Цена, вкл. НДС | Bcero, с НДС | Скидка, % | ндс         | Счет                                                       | Поз      |
| 495HDH            | Opel Insignia | 1,000      | ед        | 7 000,00       | 7 000,00     | 0,00      | (cneų. 20%) | 3075 - Реализация бывших в употреблении товаров, ставка 20 | % 3ana   |
| Установить платеж |               |            |           |                |              |           | Bcero, ões  | ндс                                                        | 7 000,00 |
|                   |               |            |           |                |              |           | НДС, всего  | D                                                          | 0,00     |
|                   |               |            |           |                |              |           | Округлени   | e 0 🗸                                                      | 0,00     |
|                   |               |            |           |                |              |           | СУММА       | CHETA                                                      | 7 000,00 |
|                   |               |            |           |                |              |           | Оплачено    |                                                            | 0,00     |

4) Если товары продаются в соответствии с особым порядком, налогоплательщик должен указать в счете ссылку на § 41 Закона о НДС (отображается на PDF файле счёта)

| Kirjeldus     | Kogus | Ühik | Hir | nd km-ga                              | Hind km-ta            | Sum    | ma km-ta |
|---------------|-------|------|-----|---------------------------------------|-----------------------|--------|----------|
| Opel Insignia | 1     | ед   |     | 7 000,00                              | 7 000,00              |        | 7 000,00 |
|               |       |      | [   | Summa km-ta (спец. 20%) (KMS § 41,42) |                       |        | 7 000,00 |
|               |       |      | L   | Kas                                   | uminormi maksustamise | e kord |          |
|               |       |      |     |                                       | Arve kokku            | (EUR)  | 7 000,00 |

5) При сохранении такого счёта – продажи в программе создаётся следующая бухгалтерская транзакция и проданный товар выносится со склада.

| нзакция главной книги                                                                                                    |                                         |           | Закрыть   |
|----------------------------------------------------------------------------------------------------|-----------------------------------------|-----------|-----------|
| Транзакция главной книги                                                                                                    |                                         |           |           |
| Код транзакции Транзакция по реализации(MA) Валюта EUR<br>Номер 5 Курс 1,0000000<br>Дата транзакции 11.12.2023<br>Документ 1008 |                                         |           | PDF       |
| Счет                                                                                                    | Описание                                | Дебет     | Кредит    |
| 3075 - Реализация бывших в употреблении товаров, ставка 20%                                                                     | ОÜ Opel Insignia 1 ед * 7000,00         | 0,00      | 1 666,67  |
| 3070 - Реализация бывших в употреблении товаров по себестоимости                                                                | ОÜ Opel Insignia 1 ед * 7000,00         | 0,00      | 5 000,00  |
| 2310 - НДС на продажи                                                                                                    | ОÜ - хНалогообложение прибыли КМS§41,42 | 0,00      | 333,33    |
| 1200 - Торговая дебиторская задолженность                                                                                       | OÜ                                      | 7 000,00  | 0,00      |
| 1340 - Товары                                                                                                    | Opel Insignia 1 ед * 5000,00            | 0,00      | 5 000,00  |
| 3070 - Реализация бывших в употреблении товаров по себестоимости                                                                | Opel Insignia 1 eg * 5000,00            | 5 000,00  | 0,00      |
|                                                                                                    |                                         | 12 000,00 | 12 000,00 |

6) После продажи автомобиля отметьте артикул как неактивный в меню Товарные запасы → Номенклатурные позиции → карточка артикула, тогда этот конкретный артикул больше не будет показываться в списке при выборе артикула в счёт.

| гочка номенклатурной позиции       |      |                        |           |                     |                            | Закры       |
|------------------------------------|------|------------------------|-----------|---------------------|----------------------------|-------------|
|                                    |      |                        |           |                     |                            |             |
| Код                                |      | Название               |           |                     |                            |             |
| 495HDH                             |      | Opel Insignia          |           |                     |                            |             |
| ЕАН код                            |      | Название на английском |           | Название на русском | Название на финском языке  |             |
|                                    |      |                        |           |                     |                            |             |
|                                    |      |                        |           |                     |                            |             |
| Вид                                |      | Активно в              |           |                     |                            |             |
| Номенклатурная позиция             | ~    | Неактивно              |           |                     |                            |             |
|                                    |      |                        |           |                     |                            |             |
| Ед. изм.                           |      | Цена продажи           |           | Скидка, %           | Последняя закупочная цена  |             |
| ед                                 | ~    |                        | 0,0000000 | 0,00                |                            | 5 000,00000 |
|                                    |      | Цены продажи           |           | Скидки              |                            |             |
| Закупочная цена                    |      | Количество в наличии   |           | Зарезервировано     | Стоимость товарных запасов |             |
|                                    | 0,00 |                        | 0,000     | 0,000               |                            | 0,0         |
|                                    |      |                        |           |                     |                            |             |
| ндс                                |      |                        |           |                     |                            |             |
| хНалогообложение прибыли KMS§41,42 |      |                        |           |                     |                            |             |
| Комплектация                       |      |                        |           |                     |                            |             |
| Скопировать                        |      |                        |           |                     | Сохранить                  | Отменит     |

7) Оборот чистой прибыли без НДС отразится в первой строке главной формы декларации об НДС и сумма НДС на строке 4.

| 01.12.2023 - 3 | 31.12.2023                                                                                                    |   |          |
|----------------|----------------------------------------------------------------------------------------------------|---|----------|
| № строки       | Описание                                                                                                    | 1 | Сумма    |
| 1              | 20% määraga maksustatavad toimingud ja tehingud                                                                                        |   | 1 666,67 |
| 2              | 9% måäraga maksustatavad tolimingud ja tehingud                                                                                        |   | 0,00     |
| 21             | 5% määraga maksustatavad toimingud ja tehingud                                                                                         |   | 0,00     |
| 3              | 0% måäraga maksustatavad tolmingud ja tehingud, sh                                                                                     |   | 0,00     |
| 3.1            | 1) kauba ühendusesisene käive ja teise liikmesriigi maksukohustusiasele/piiratud maksukohustusiasele osutatud teenuste käive kokku, sh |   | 0,00     |
| 3.1.1          | kauba ühendusesisene käive                                                                                                    |   | 0,00     |
| 3.2            | 2) kauba eksport, sh                                                                                                    |   | 0,00     |
| 3.2.1          | kälbemaksutagastusega müük reisijale                                                                                                   |   | 0.00     |
| 4              | Kälibemaks kokku (20% lahtrist 1 + 9% lahtrist 2 + 5% lahtrist 2 <sup>4</sup> )                                                        |   | 333,33   |

8) В дополнении к основной форме декларации KMD INF раздел А отражается счет на сумму 7000 евро, 20 особенная ставка, оборот 1666,67, код отличия 01.

| 1 404 |                                 |                 |             |               |                           |                     |                                                             |                                                                                   |                |
|-------|---------------------------------|-----------------|-------------|---------------|---------------------------|---------------------|-------------------------------------------------------------|-----------------------------------------------------------------------------------|----------------|
| Нет   | Per.№или<br>SSID<br>контрагента | Имя контрагента | Номер счета | Дата<br>счета | Сумма<br>счета без<br>НДС | Налоговая<br>ставка | Налогооблагаемая<br>стоимость<br>товаров и услуг в<br>счете | Налогооблагаемый<br>доход периода<br>представлен в<br>форме KMD,<br>ячейки 1 и 2. | Код<br>разницы |
| 1     | 2                               | 3               | 4           | 5             | 6                         | 7                   | 8                                                           | 9                                                                                 | 10             |
|       |                                 |                 |             |               |                           |                     |                                                             |                                                                                   |                |
| 1     | 798789                          | OÜ              | 1008        | 11.12.2023    | 7000,00                   | 20erikord           | 0,00                                                        | 1666,67                                                                           | 01             |

Продажа подержанных товаров, если цена покупки выше цены продажи (отрицательная маржа)

## Пример - покупка и продажа подержанного автомобиля. Цена покупки выше цены продажи

Каждая машина берётся на учёт как отдельная номенклатурная позиция. Например, автомобиль покупается за 10400 евро, продается за 10 000 евро.

### 1. Введите счёт – закупки на сумму 10400 евро

| Поставщик                                    |             | Дата:            | Срокоплаты       | Дата транзак   | ции       |                               |           |  |  |  |  |
|----------------------------------------------|-------------|------------------|------------------|----------------|-----------|-------------------------------|-----------|--|--|--|--|
| Eraisik                                      |             | 01.12.2023       | 01.12.2023       | 01.12.2023     | 3         |                               |           |  |  |  |  |
| Адрес                                        |             | Ne документа     | Ne документа     |                |           | Валюта                        |           |  |  |  |  |
|                                              |             | 563AEI           | EUR              |                |           |                               |           |  |  |  |  |
|                                              |             | Порядковый номер |                  |                |           |                               |           |  |  |  |  |
| Попучатель платежа                           |             | Банковский счет  |                  |                |           |                               |           |  |  |  |  |
| Eralsik                                      |             |                  |                  |                |           |                               |           |  |  |  |  |
| Покупка активов                              |             |                  |                  |                |           |                               |           |  |  |  |  |
| Позиция / услуга                             | Описание    | Кол              | ичество Ед. изм. | Цена           | Сумма     | Счет                          | Позиция   |  |  |  |  |
| 563AEI                                       | Auto 563AEI |                  | 1,000 ед         | 10 400,00      | 10 400,00 | 1340 - Müügiks ostetud kaubad | Запасы    |  |  |  |  |
|                                              |             |                  |                  |                |           |                               |           |  |  |  |  |
| Установить платеж                            |             |                  |                  | Bcero, без НДС |           |                               | 10 400,00 |  |  |  |  |
| Создай платёжное поручение и отправь его в б | банк        |                  |                  | Округление     |           |                               | 0,00      |  |  |  |  |
| Частичный вычет НДС                          |             |                  |                  | Сумма счета    |           |                               | 10 400,00 |  |  |  |  |

- 2. К приобретенному автомобилю (б / у) прикрепите карточку артикула типа «номенклатурная позиция». В карточке товара обозначьте счет продаж 3075. Выбор этого счета автоматически установит для объекта на карточке ставку НДС «Налогообложение прибыли».
- 3. Создайте счет продажи на сумму 10 000 евро (счет продажи 3075, ставка НДС «Налогообложение прибыли»), НДС 0, поскольку НДС для покупателя не показывается.

| Клиент                    |            | Дата      |                | Срокоплаты   |           | Дата т       | гранзакции                                          |           |
|---------------------------|------------|-----------|----------------|--------------|-----------|--------------|-----------------------------------------------------|-----------|
| OÜ                        |            | 14.12.20  | 23             | 24.12.2023   |           | 14.1         | 2.2023                                              |           |
| Адрес                     |            | № докумен | па             |              |           | Валю         | ra                                                  |           |
|                           |            | 1009      |                |              |           | EUR          |                                                     |           |
|                           |            | Порядковь | ий номер       |              |           |              |                                                     |           |
| Плательщик                |            | Контактно | е лицо         |              |           |              |                                                     |           |
| OÜ                        |            |           |                |              |           |              |                                                     |           |
| Продажа активов           |            |           |                |              |           | S (1         | лмма, вкл. НДС                                      |           |
| Позиция / услуга Описание | Количество | Ед. изм.  | Цена, вкл. НДС | Bcero, с НДС | Скидка, % | ндс          | Счет                                                | Поз       |
| 563AEI Auto 563AEI        | 1,000 e    | ед        | 10 000,00      | 10 000,00    | 0,00      | (erikord 20% | 3075 - Kasutatud kauba müügil 20% maksustatav kasum | 3ana      |
|                           |            |           |                |              |           |              |                                                     |           |
| Установить платеж         |            |           |                |              |           | Bcero, 6es   | ндс                                                 | 10 000,00 |
|                           |            |           |                |              |           | HДC, всег    |                                                     | 0,00      |
|                           |            |           |                |              |           | Округлени    | e 0 ✓                                               | 0,00      |
|                           |            |           |                |              |           | СУММА        | CHETA                                               | 10 000,00 |

 Продажа подержанных товаров с отрицательным маргиналом не отражается в декларации по НДС и приложениях к ней. Поэтому, чтобы продажа не отражалась в INF, отметьте в счете в строке «Доп. информация» галочку Не указано в KMD-INF.

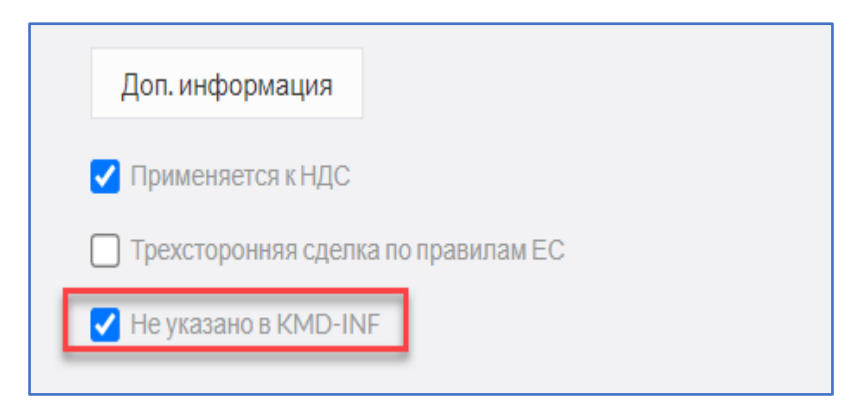

5. В случае такого счета автоматически делается проводка в Главную книгу

| ранзакция главной книги                                                                                                    |                                         |           | Закрыть 🗙 |
|----------------------------------------------------------------------------------------------------|-----------------------------------------|-----------|-----------|
| Транзакция главной книги<br>Код транзакция Пранзакция по реализации(МА) Валюта EUR<br>Номер 6 Курс 1,0000000<br>Дата транзакции 14.12.2023<br>Документ 1009 |                                         |           | PDF       |
| Счет                                                                                                    | Описание                                | Дебет     | Кредит    |
| 3075 - Реализация бывших в употреблении товаров, ставка 20%                                                                                                 | ОÜ Auto 563AEI 1 ед * 10000,00          | 0,00      | 0,00      |
| 3070 - Реализация бывших в употреблении товаров по себестоимости                                                                                            | OÜ Auto 563AEI 1 eg * 10000,00          | 0,00      | 10 000,00 |
| 2310 - НДС на продажи                                                                                                    | ОÜ - хНалогообложение прибыли KMS§41,42 | 0,00      | 0,00      |
| 1200 - Торговая дебиторская задолженность                                                                                                    | OÜ                                      | 10 000,00 | 0,00      |
| 1340 - Товары                                                                                                    | Auto 563AEI 1 eg * 10400,00             | 0,00      | 10 400,00 |
| 3070 - Реализация бывших в употреблении товаров по себестоимости                                                                                            | Auto 563AEI 1 ед * 10400,00             | 10 400,00 | 0,00      |
|                                                                                                    |                                         | 20 400,00 | 20 400,00 |

- 6. С ценами приведённого примера возникает убыток 400 €. В отчёте о прибыли у убытках отображается убыток от продажи и в декларации по НДС эта сделка не отображается.
- 7. Дополнительно сделайте проводку в меню Финансы →Транзакции ГК.

|                                               |                             | Дата травзакции                |        | Baniota    |             |           |
|-----------------------------------------------|-----------------------------|--------------------------------|--------|------------|-------------|-----------|
|                                               |                             | 31.12.2023                     |        | EUR        |             |           |
|                                               |                             | Номер                          |        | Суммы      |             |           |
|                                               |                             | 6                              |        | С налогами |             | ~         |
|                                               |                             | Документ                       | онт    |            |             |           |
| Счет                                          | Мемориальный ордер          |                                | Дебет  | Кредит     | ндс         | Сумма НДС |
| 3075 - Реализация бывших в употреблении товар | Реализация бывших в употреб | пении товаров, ставка 20%      | 0,00   | 400,00     | (cney, 20%) | 66,67     |
| 3070 - Реализация бывших в употреблении товар | Реализация бывших в употреб | пении товаров по себестоимости | 400,00 | 0,00       | ) -         | 0,00      |
|                                               |                             | Сумма без НДС                  | 400,00 | 333,33     |             |           |
|                                               |                             | НДС, всего                     | 0,00   | 66,67      |             |           |
|                                               |                             | Bcero                          | 400,00 | 400,00     |             |           |

В случае вопросов свяжитесь с отделом поддержки клиентов

В рабочие дни с 9:00 – 16:30 тел: 776 9333 <u>klienditugi@merit.ee</u>

mert.ee